Crésus Comptabilité

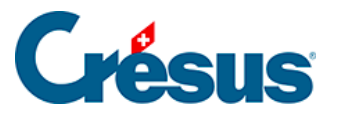

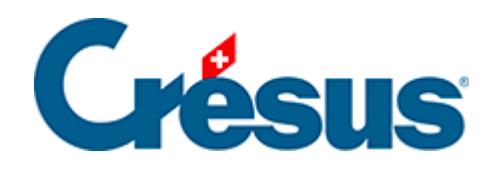

# Crésus Comptabilité

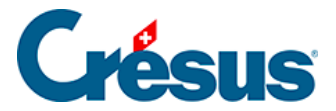

### 22 - Budgets des codes analytiques

- 22.1 Budget annuel
- 22.2 Budget des périodes par centre analytique
- 22.3 Budget des centres par compte
- 22.4 Contrôle du budget des centres par compte

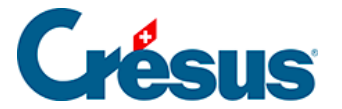

### 22 - Budgets des codes analytiques

Tout comme les comptes, les codes analytiques peuvent également avoir un *budget annuel* ou *périodique*.

Pour activer ces fonctionnalités, exécutez la commande *Options – Définitions*, passez dans l'onglet *Analytique* et cochez la case *Utilise la comptabilité analytique*.

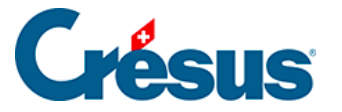

### 22.1 - Budget annuel

Dans la comptabilité Analyse3.cre :

- Cliquez sur l'icône a ou exécutez la commande Présentation Budgets.
- Activez l'option Budgets annuels des centres analytiques et cliquez sur OK.
- Vous pouvez entrer les budgets de la même manière que pour les budgets des comptes. Par exemple 400.00 au budget du code P1000 et 500.00 au budget du code P2000.

Si le centre d'analyse est prévu pour être une charge, il faut entrer le budget avec un signe négatif.

| В | Budget des codes analytiques |                                        |                  |              |   |  |  |
|---|------------------------------|----------------------------------------|------------------|--------------|---|--|--|
|   | Code                         | Titre                                  | Budget           | Budget futur |   |  |  |
|   | P1000<br>P2000<br>FGEN       | Projet A<br>Projet B<br>Frais généraux | 400.00<br>500.00 |              | ^ |  |  |
|   |                              |                                        |                  |              |   |  |  |

• Exécutez la commande *Présentation – Tableau analytique* ou cliquez sur

l'icône 📑

- Désactivez l'option Affiche le détail charges/produits.
- Activez Affiche la colonne des budgets et choisissez Budget centres dans la liste déroulante.

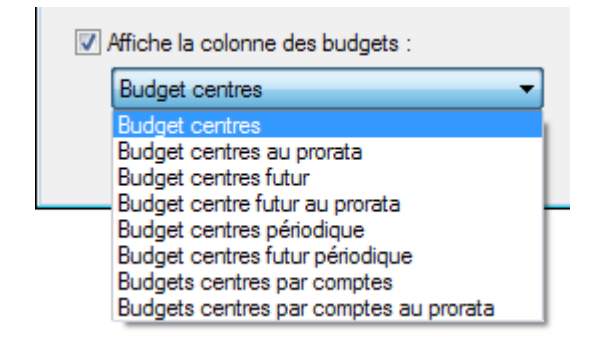

Vous obtenez alors le tableau suivant :

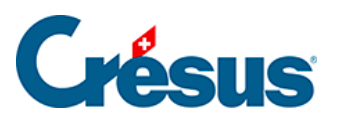

#### Code Titre Résultat Budget

Centres d'analyse

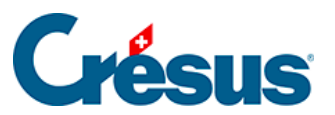

| P1000 | Projet 1000    | 120 | 400 |
|-------|----------------|-----|-----|
| P2000 | Projet 2000    | -30 | 500 |
|       | Codes de répa  |     |     |
| FGEN  | Frais généraux | -30 |     |

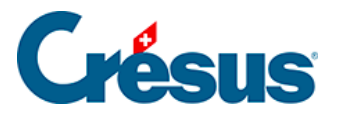

## 22.2 - Budget des périodes par centre analytique

- Cliquez sur l'icône <sub> 0</sub> ou exécutez la commande *Présentation Budgets*.
- Dans le dialogue qui suit activez *Budgets des périodes par centres analytiques* et cliquez sur *OK*.
- Les budgets de janvier à mars se présentent comme ceci:

| В | Budget des périodes, par codes analytiques |                                        |                  |                 |                 |       |     |      |   |
|---|--------------------------------------------|----------------------------------------|------------------|-----------------|-----------------|-------|-----|------|---|
|   | Code                                       | Titre                                  | Janvier          | Février         | Mars            | Avril | Mai | Juin |   |
| Γ | P1000<br>P2000<br>FGEN                     | Projet A<br>Projet B<br>Frais généraux | 100.00<br>130.00 | 50.00<br>140.00 | 75.00<br>150.00 |       |     |      | ^ |
|   |                                            |                                        |                  |                 |                 |       |     |      | - |

 Dans le journal des écritures, vous trouverez les écritures suivantes (la date des écritures ne joue aucun rôle ici).

| Débit | Crédit | Pce. | Libellé         | Montant | Analyt. | Période |
|-------|--------|------|-----------------|---------|---------|---------|
| 1000  | 3200   | 1    | Vente période 2 | 100     | P1000   | 1       |
| 1000  | 3200   | 2    | Vente période 3 | 200     | P1000   | 2       |
| 1000  | 3200   | 3    | Vente période 4 | 400     | P2000   | 3       |

Cliquez sur l'icône \_\_\_ ou exécutez la commande *Présentation – Tableau analytique*.

• Désactivez l'option Affiche le détail charges/produits, activez Affiche la colonne des budgets et choisissez Budget centres périodique dans la liste déroulante.

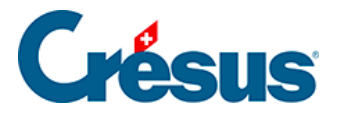

| Affiche la colonne des budgets :                             |    |
|--------------------------------------------------------------|----|
| Budget centres périodique 🗸                                  |    |
| Budget centres<br>Budget centres au prorata                  |    |
| Budget centres futur<br>Budget centre futur au prorata       |    |
| Budget centres périodique<br>Budget centres futur périodique | ОК |
| Budgets centres par comptes au prorata                       |    |

- Utilisez le Filtre  $\gamma$  (§4.13 Le filtre).
- Activez l'option Périodes d'imputation.
- Choisissez les périodes depuis 1: Janvier jusqu'à 2: Février dans les listes déroulantes.

|                       | <b>×</b> |
|-----------------------|----------|
| Périodes d'imputation | OK       |
| Depuis : 1: Janvier 🔹 |          |
| Jusqu'à : 2: Février  | Annuler  |
| Toutes                | Aide     |
|                       |          |

Vous obtenez alors le tableau suivant :

CodeTitreRésultatBudgetImage: Contrest d'analyseImage: Contrest d'analyseImage: Contrest d'analyseP1000Projet 1000300150

Le résultat de P1000 pour les périodes 1 et 2 est de 300.00 (100 + 200) alors que le budget de P1000 pour cette même période est de 150.00 (100 en Janvier et 50 en février).

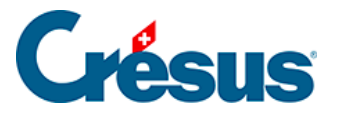

### 22.3 - Budget des centres par compte

Vous pouvez définir des budgets des centres analytiques par compte.

- Cliquez sur l'icône a ou exécutez la commande Présentation Budgets.
- Dans le dialogue qui suit activez *Budgets des centres analytiques par compte*
- Cliquez sur le bouton Configurer.
- Cochez les lignes concernées
- Choisissez l'année souhaitée dans la liste déroulante :

| Budgets annuels des comptes                                                                                                    | Configurer le calcul automatique des budgets                                                                                                    |
|----------------------------------------------------------------------------------------------------|----------------------------------------------------------------------------------------------------|
| Années précédentes depuis : 2022     Permet d'éditer les soldes des années précédentes     Année 2024     Budget 2024 révisé     Budgets jusqu'en : 2026     Affiche les soldes avant bouclement     Budgets des périodes par compte | Budgets annuels des centres analytiques     Budget 2024 révisé     Budgets jusqu'en : 2026     Budgets des périodes par centre analytique     Budgets des centres analytiques par compte     Configurer     2024 (Année : 2024 (Année actuelle) |
| Affiche les catégories suivantes Actif Charges Passif Produits Exploitation                                                                                                    | 2024 (Année actuelle)       2024 (Budget révisé)       2026       2026       Comptes comptes cl2026       Comptes centralisate2027       jusqu'à la profondeur/2028       2029       Affiche les totaux                                         |
| Affiche les périodes d'imputation suivantes :                                                                                                    | Affiche les comptes caches                                                                                                    |
| × à: ×                                                                                                    |                                                                                                    |

• Cliquez sur OK.

Les budgets pour le compte 3200 ont été entrés comme ci-dessous :

| E | Budget des codes analytiques par comptes |                                                       |          |        |        |        |   |  |  |
|---|------------------------------------------|-------------------------------------------------------|----------|--------|--------|--------|---|--|--|
|   | Numéro                                   | Titre du compte                                       | Budget   | P1000  | P2000  | FGEN   |   |  |  |
| Γ | 32                                       | > Ventes                                              |          |        |        |        | ~ |  |  |
|   | <b>320</b><br>3200                       | > Ventes de marchandises > > Ventes de marchandises A | 1'000.00 | 100.00 | 300.00 | 200.00 |   |  |  |

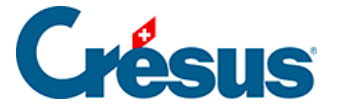

La première colonne contient le budget annuel du compte 3200 (1000.00); les autres colonnes contiennent le budget du code analytique respectif pour le compte 3200 (100.00, 300.00 et 200.00).

Pour retrouver ces chiffres dans le tableau analytique procédez de la manière suivante :

- Cliquez sur l'icône Exécutez la commande *Présentation Tableau* analytique.
- Désactivez l'option Affiche le détail charges/produits.
- Activez les options *Par centres* et *Affiche la colonne des budgets* et choisissez Budgets centres par comptes dans la liste déroulante :

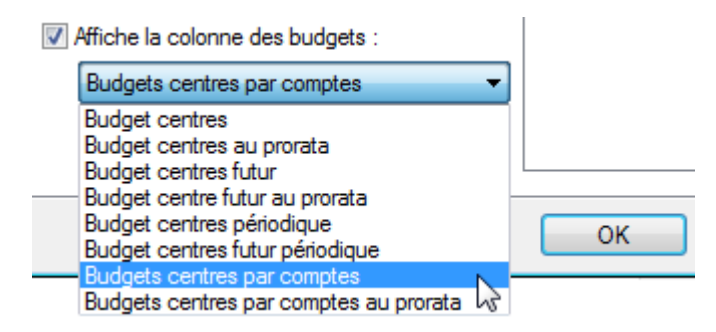

On obtient le tableau suivant :

| Code  | Titre       | Résultat | Budget/cpt/code |
|-------|-------------|----------|-----------------|
|       | Centres d'a | nalyse   |                 |
| P1000 | Projet 1000 | 120      | 100             |
| P2000 | Projet 2000 | -30      | 300             |
|       | Total       | 90       |                 |

On retrouve les chiffres au budget 100.00 et 300.00.

• Ces budgets peuvent également être exploités dans le tableau des pertes

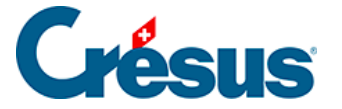

et profits pp. Exécutez la commande Présentation – Pertes et Profits.

- Cliquez sur le bouton Centre d'analyse.
- Cochez seulement P2000.
- Cliquez sur OK.

| 🚱 PP analytique                                                                  | ×       |
|----------------------------------------------------------------------------------|---------|
| Centres d'analyse à prendre en compte pour<br>le tableau des pertes et profits : | ОК      |
| P1000 Projet 1000                                                                | Annuler |
| P2000 Projet 2000                                                                |         |
|                                                                                  | Aide    |
|                                                                                  |         |

• Cochez l'option *Comparaison* et choisissez Budgets des centres analytiques dans la liste déroulante *Comparaison avec*.

| Comparaison         |                                                  |
|---------------------|--------------------------------------------------|
| Arrondit les périod | es Cumule seulement les budgets des              |
| Arrondit les budge  | centres d'analyse sélectionnés<br>ts             |
| Affichage :         | Montant                                          |
| Affiche les compte  | es n <u>u</u> ls avec budget ou année précédente |
|                     |                                                  |
|                     | OK Annuler Aide                                  |
|                     |                                                  |

- Le budget affiché pour le compte 3200 est de 300.00, soit le budget du code P2000 pour le compte 3200.
- Utilisez de nouveau la commande Présentation Pertes et Profits.
- Cliquez sur le bouton Centre d'analyse
- Cochez P1000 et P2000.
- Cliquez sur OK.
- Cette fois-ci le budget affiché pour le compte 3200 est de 400.00, soit la somme des budgets des codes P1000 et P2000 pour le compte 3200 (100 + 300).

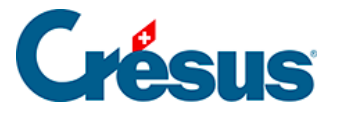

### 22.4 - Contrôle du budget des centres par compte

Le budget annuel d'un compte peut être mis en relation avec les budgets des centres par compte selon les 3 méthodes suivantes :

- Automatique : le budget annuel du compte est automatiquement la somme des budgets des centres analytiques du compte. Dans ce cas le budget annuel ne peut évidemment plus être modifié à la main et les champs de saisie correspondants sont grisés; en plus le budget annuel est affiché sur un fond bleu.
- Répartition : les budgets des centres analytiques du compte résultent d'une répartition du budget annuel selon une clé de répartition définie par un code analytique de répartition (§20.2 Création des codes de répartition).
   C'est l'opposé du point précédent : vous entrez le budget annuel, et Crésus Comptabilité calcule les budgets des centres selon la clé de répartition.
- Contrôle : Le budget annuel du compte est indépendant des budgets des centres analytiques du compte, mais si la somme des budgets des centres analytiques du compte est plus grande que le budget annuel du compte, ce dernier est affiché sur un fond rouge, autrement il est affiché sur un fond vert.

Pour définir ces relations :

- Exécutez la commande Présentation Budgets.
- Cliquez sur le bouton Configurer le calcul automatique des budgets.
- Dans le dialogue, sélectionnez le compte concerné.
- Cliquez sur l'option choisie au bas de l'écran.
- Si vous avez opté pour le mode *Répartition*, utilisez la liste déroulante pour sélectionner le code de répartition.

Pour afficher le tableau des budgets :

- Cliquez sur le bouton *Configurer* pour déterminer quelles colonnes sont disponibles.
- Cliquez sur OK.
- Sélectionnez les catégories de comptes à afficher :

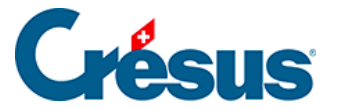

| Affiche les estégaries quiumptes |                |              |  |  |  |
|----------------------------------|----------------|--------------|--|--|--|
| Aniche les c                     | alegones suiva | lites        |  |  |  |
| Actif                            | Charges        | Exploitation |  |  |  |
| 🔲 Passif                         | V Produits     |              |  |  |  |
|                                  |                |              |  |  |  |

Affiche les comptes cachés

• Cliquez sur OK.

Pour faire un essai, ouvrez le fichier Analyse3.cre.

- Exécutez la commande Présentation Budgets.
- Passez dans le budget annuel des comptes (§12 Budgets).
- Mettez les budgets suivants :

| Compte                          | Budget |
|---------------------------------|--------|
| 3200 Ventes marchandises brutes | 400    |
| 3400 Ventes prestations brutes  | 30     |
| 3600 Ventes matières premières  | 1700   |

| Bu | Budget |                               |        |             |          |              |  |  |
|----|--------|-------------------------------|--------|-------------|----------|--------------|--|--|
|    | Numéro | Titre du compte               | Solde  | Année préc. | Budget   | Budget futur |  |  |
|    | 3200   | Ventes de marchandises brutes | 700.00 |             | 400.00   |              |  |  |
|    | 3400   | Ventes de prestations brutes  |        |             | 30.00    |              |  |  |
|    | 3600   | Ventes de matières premières  |        |             | 1'700.00 |              |  |  |

- Exécutez la commande Présentation Budgets.
- Cliquez sur le bouton *Configurer le calcul automatique des budgets* et suivez les indications ci-dessus pour définir le calcul automatique des budgets comme suit :

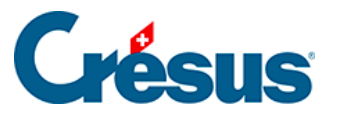

| å | Calcul automatique des budgets                                                                                                  |                                                                                                    |                                        |       |  |      |  |  |  |
|---|----------------------------------------------------------------------------------------------------|----------------------------------------------------------------------------------------------------|----------------------------------------|-------|--|------|--|--|--|
|   | lci vous po<br>centres ana                                                                                                    | ets des                                                                                                    | ОК                                     | J     |  |      |  |  |  |
|   | Vous pouvez sélectionner plusieurs comptes à la fois en maintenant la touche Ctrl ou la touche<br>Maj pendant que vous cliquez. |                                                                                                    |                                        |       |  |      |  |  |  |
|   | Vous pouv                                                                                                    | ez également cliquer deux fois sur un compte                                                                                             | e pour changer le                      | mode. |  | Aide |  |  |  |
|   | Numéro                                                                                                    | Titre du compte                                                                                                    | Mode                                   | Code  |  | *    |  |  |  |
|   | 3200<br>3400<br>3600<br>3607                                                                                                    | Ventes de marchandises brutes<br>Ventes de prestations brutes<br>Ventes de matières premières<br>Produits travaux annexes d'exploitation | Automatique<br>Répartition<br>Contrôle | FGEN  |  | E    |  |  |  |

- Validez la configuration.
- Activez l'option Budgets des centres analytiques par compte.
- Cliquez sur le bouton Configurer.
- Sélectionnez les colonnes Budget annuel, P1000 et P2000 et validez.
- Sous Affiche les catégories suivantes, sélectionnez la catégorie Produits.
- Cliquez sur OK:

| E | Budget des codes analytiques par comptes |                               |          |       |       |  |  |  |  |
|---|------------------------------------------|-------------------------------|----------|-------|-------|--|--|--|--|
|   | Numéro                                   | Titre du compte               | Budget   | P1000 | P2000 |  |  |  |  |
|   | 3200                                     | Ventes de marchandises brutes |          |       |       |  |  |  |  |
|   | 3400                                     | Ventes de prestations brutes  | 30.00    | 10.00 | 20.00 |  |  |  |  |
|   | 3600                                     | Ventes de matières premières  | 1'700.00 |       |       |  |  |  |  |

- Le budget du compte 3200 a disparu, puisqu'il a été configuré comme étant automatiquement la somme des budgets des centres.
- Sélectionnez le compte 3200 et complétez les budgets des centres P1000 : 100.00 et P2000 : 200.00, puis validez : le budget annuel se calcule automatiquement :

| Budget des codes analytiques par comptes |        |                               |        |        |        |  |  |
|------------------------------------------|--------|-------------------------------|--------|--------|--------|--|--|
|                                          | Numéro | Titre du compte               | Budget | P1000  | P2000  |  |  |
|                                          | 3200   | Ventes de marchandises brutes | 300.00 | 100.00 | 200.00 |  |  |

• Les budgets des centres du compte 3400 ont été calculés selon la répartition FGEN appliquée sur budget annuel du compte :

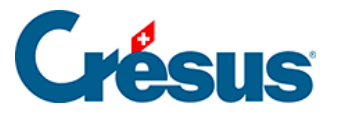

| Budget des codes analytiques par comptes |        |                              |        |       |       |  |  |  |
|------------------------------------------|--------|------------------------------|--------|-------|-------|--|--|--|
|                                          | Numéro | Titre du compte              | Budget | P1000 | P2000 |  |  |  |
|                                          | 3400   | Ventes de prestations brutes | 30.00  | 10.00 | 20.00 |  |  |  |

 Sélectionnez le compte 3600 et complétez les budgets des centres P1000 : 900.00 et P2000 : 850.00, puis validez : le budget annuel est surligné en rouge, ce qui signifie que la somme des budgets analytiques est supérieure au budget annuel du compte.

| Budget des codes analytiques par comptes |        |                              |          |        |        |  |  |  |
|------------------------------------------|--------|------------------------------|----------|--------|--------|--|--|--|
|                                          | Numéro | Titre du compte              | Budget   | P1000  | P2000  |  |  |  |
|                                          | 3600   | Ventes de matières premières | 1'700.00 | 900.00 | 850.00 |  |  |  |

 Corrigez le budget du centre P2000 pour le compte 3600 et entrez 750.00, puis validez : le budget annuel est surligné en vert, ce qui signifie que la somme des budgets analytiques est inférieure au budget annuel du compte.

| Budget des codes analytiques par comptes |                              |          |        |        |  |  |  |  |
|------------------------------------------|------------------------------|----------|--------|--------|--|--|--|--|
| Numéro                                   | Titre du compte              | Budget   | P1000  | P2000  |  |  |  |  |
| 3600                                     | Ventes de matières premières | 1'700.00 | 900.00 | 750.00 |  |  |  |  |